## Een backup maken van alle bestanden

Controleer voor u een backup maakt of er genoeg vrije ruimte is op de harde schijf (HDD) van uw pc.

1 Sluit de USB-kabel en de lichtnetadapter aan.

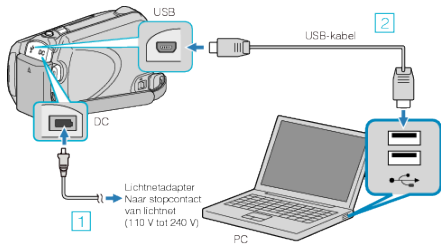

- Sluit de lichtnetadapter aan op dit apparaat.
  Maak een verbinding met de bijgeleverde USB-kabel.
- 2 Open het LCD-scherm.

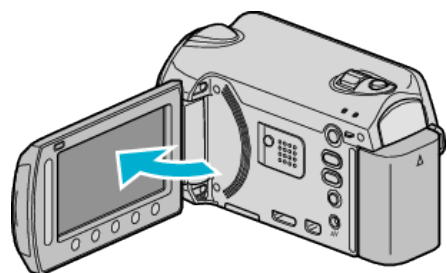

- De USB MENU verschijnt.
- 3 Selecteer "BACKUP MAKEN" en druk op ®.

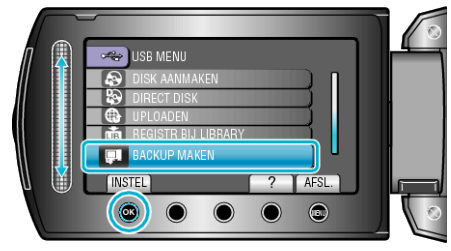

- De bijgeleverde software Everio MediaBrowser wordt op de pc opgestart. De volgende bewerkingen moeten worden uitgevoerd op de pc.
- 4 Selecteer het volume.

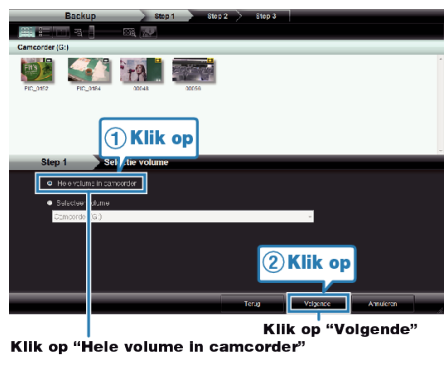

- 5 Start de backup.
  - Opslagbestemming (PC)

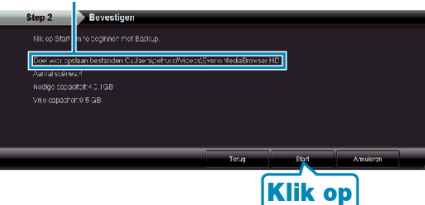

- De backup wordt gestart.
- 6 Klik als de backup is voltooid op "OK".

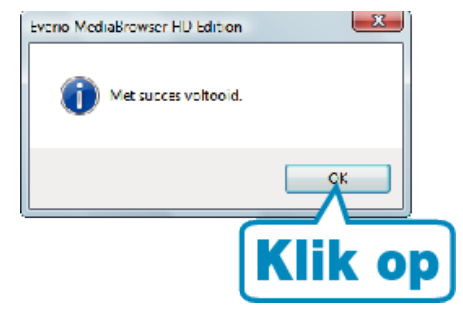

## OPMERKING:

- Plaats voor het maken van een backup de microSD-kaart waarop de video's en stilstaande beelden zijn opgeslagen in dit apparaat.
- Als u problemen ondervindt met de bijgeleverde software Everio MediaBrowser, gelieve dan het "Pixela Gebruikersondersteuningcentrum" te raadplegen.
- Wis ongewenste video's voor u een backup maakt. Een backup maken van veel video's vraagt tijd.

## Dit apparaat loskoppelen van de pc

1 Klik op "Hardware veilig verwijderen".

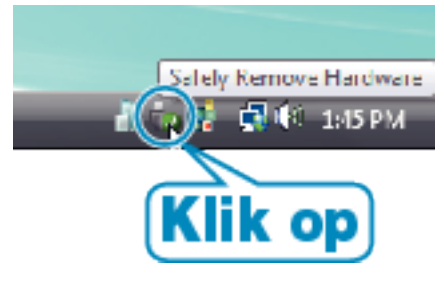

- 2 Klik op "USB apparaat voor massaopslag veilig verwijderen".
- **3** (voor Windows Vista) Klik op "OK".
- **4** Trek de USB-kabel uit en sluit de LCD-monitor.